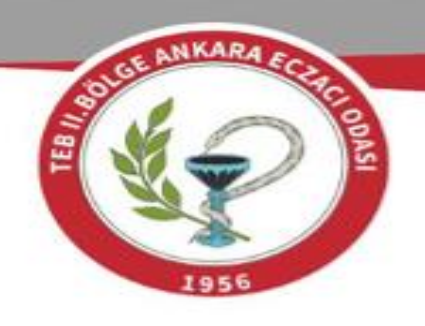

## Medula Sisteminde Faturaya Doküman Ekleme Kılavuzu

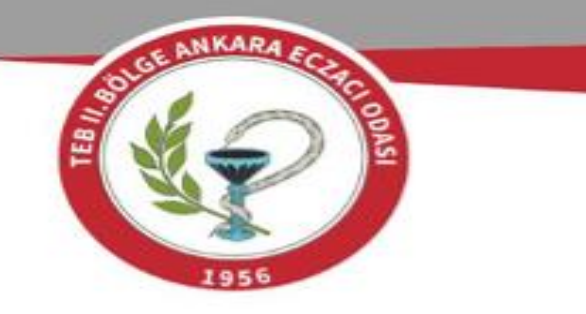

Nisan 2025 döneminden itibaren (1 Mayıs 2025 tarihinde teslimine başlanacak) fatura ve eki belgeleri içeren koliler gönderilirken, **C Grubu Sıralı Dağıtım ve C Grubu Kan Ürünü** Faturalarına ait oda *onaylı sıralı dağıtım (tevzi) listelerinin* Medula Sisteminde yer alan Faturaya Doküman Ekleme alanından Medula Sistemine yüklenmesi gerekmektedir.

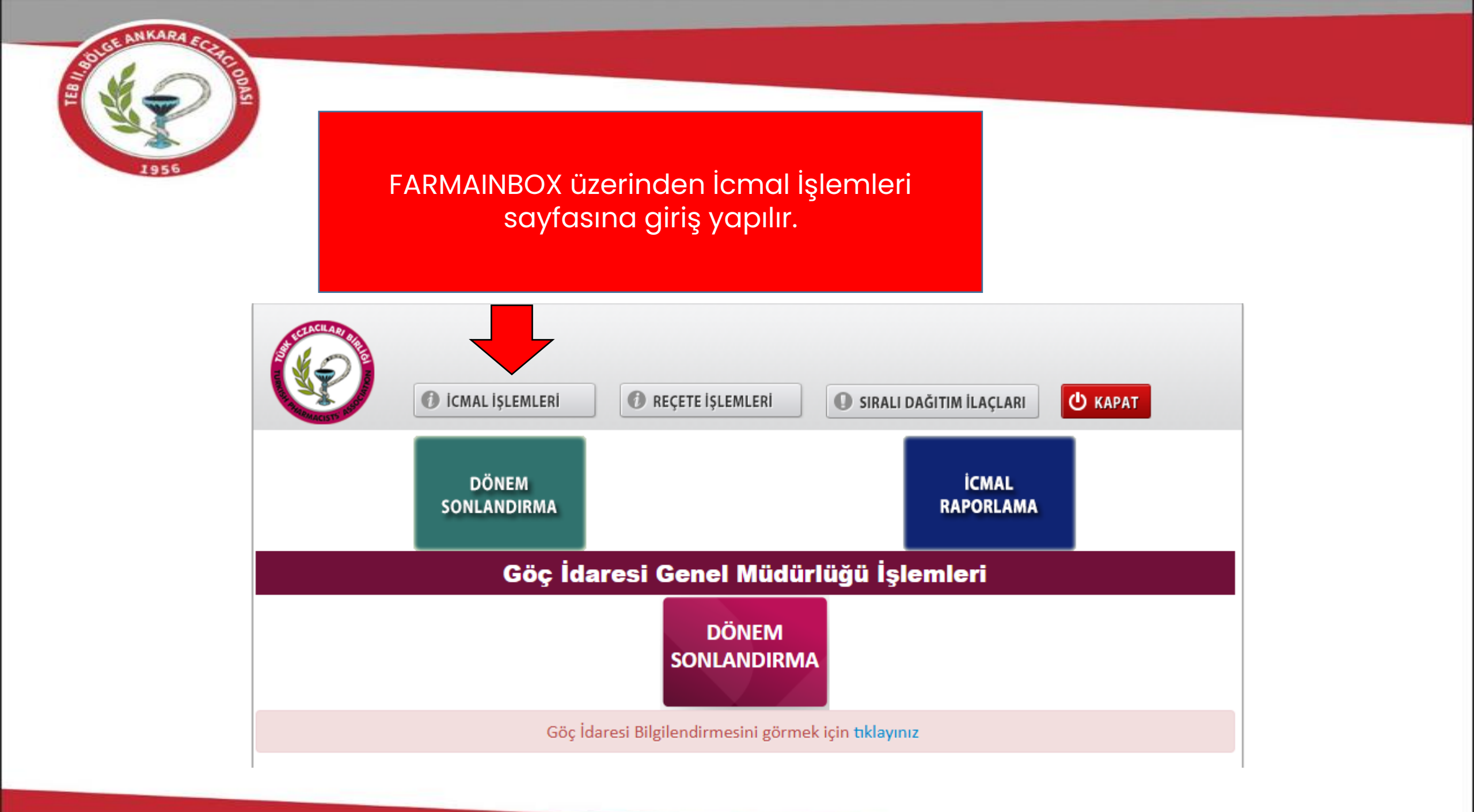

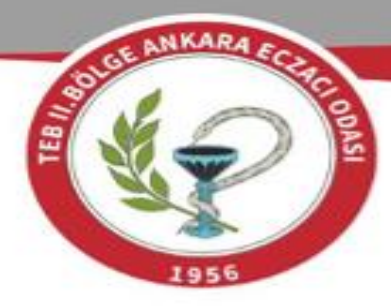

## Gerekli Reçete Tipi ve İcmal Dönemi seçilir.

| Ø                                                                                                    | C ICMAL İŞLEMLERİ | 🕜 REÇETE İŞLEMLERİ    | SIRALI DAĞITIM İLAÇLARI |  |  |  |  |
|----------------------------------------------------------------------------------------------------|-------------------|-----------------------|-------------------------|--|--|--|--|
|                                                                                                    |                   | ARŞİV >>> İCMAL RAP   | ORLA                    |  |  |  |  |
|                                                                                                    | Reçete Tipi       | MOR VE TURUNCU REÇETE | ~                       |  |  |  |  |
|                                                                                                    | İcmal Dönemi      | Nisan 2025            | ~                       |  |  |  |  |
|                                                                                                    |                   |                       | GETIR                   |  |  |  |  |
| Sonlandırılmış İcmaller ile ilgili işlemler(İptal) için bölge eczacı odanız ile iletişime<br>geçmeniz gerekmektedir. |                   |                       |                         |  |  |  |  |

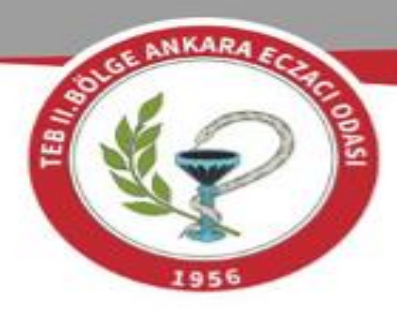

Reçeteler Bölge Eczacı Odası onayına gönderilir. İcmal onayının ardından İcmal Listesinin bilgisayara kaydedilmesi için yazdır butonuna basılır.

| ICMAL İŞLEM         | LERI 🕕 REÇETE İŞLEMLERİ                               | SIRALI DAĞITIM İLAÇLARI                      | Скара            |
|---------------------|-------------------------------------------------------|----------------------------------------------|------------------|
|                     | ARŞİV >>> İCMAL                                       | . RAPORLA                                    | _                |
| Reçete Tipi         | MOR VE TURUNCU REÇETE                                 | ~                                            |                  |
| İcmal Dönemi        | Nisan 2025                                            | ~                                            |                  |
| Sonlandırılmış İ    | cmaller ile ilgili işlemler(İptal)<br>geçmeniz gerekm | için bölge eczacı odanız ile ile<br>ektedir. | GETIR<br>etişime |
| No Reçete No<br>1   | Reçete To                                             | nîhi                                         | Tutar            |
|                     |                                                       |                                              | - 🚔 🧹            |
| Elektronik ismal on | avuna göndorilon rocotolorio il                       | aili düranlama, silma uh islam               | lor              |

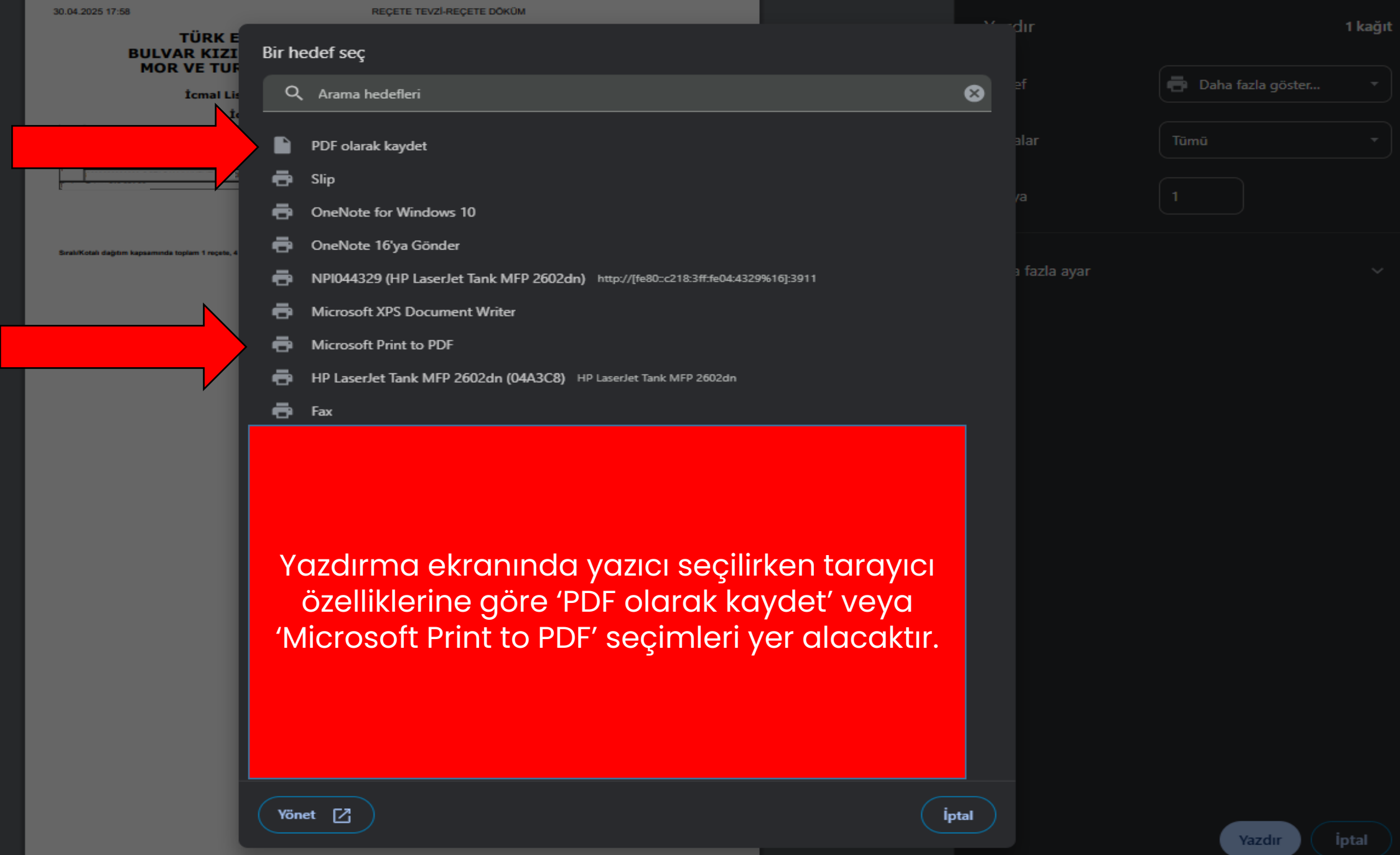

| G Farklı Kaydet                                                                             |                                         |                         |                 |                                   |                     |                                        |                                      |          |
|---------------------------------------------------------------------------------------------|-----------------------------------------|-------------------------|-----------------|-----------------------------------|---------------------|----------------------------------------|--------------------------------------|----------|
| ← → ∽ ↑ 🔜 > Bu bilgisayar > Masaüstü                                                        |                                         | ~                       | له Masaüs       | tü klasöründe ara                 | <i>م</i>            | un                                     |                                      | TRAYIC   |
| Düzenle 🔻 Yeni klasör                                                                       |                                         |                         |                 |                                   | ?                   | ef                                     | 🖶 Daha fazla göster                  |          |
| Ad<br>Hızlı erişim<br>Masaüstü A<br>Masaüstü A<br>Ad<br>ICMAL LİSTESİ NİSAN KAN ÜRÜNÜ SIRAL | Değiştirme tarihi<br>30/04/2025 18:07   | Tür<br>Adobe Acrobat Be | Boyut<br>131 KB |                                   | ^                   | alar<br>/a                             |                                      |          |
| <ul> <li>OneDrive</li> <li>Bu bilgisayar</li> </ul>                                         |                                         |                         |                 |                                   |                     | a fazla ayar                           |                                      |          |
|                                                                                             | 117111111111111111111111111111111111111 | BURDE BURDE DE          | 181 1811        |                                   | Ť                   |                                        |                                      |          |
| Vosya adı: Farmainbox<br>Kavıt türü: Adobe Acrobat Belgesi                                  |                                         |                         |                 |                                   |                     |                                        |                                      |          |
| Klasörleri Gizle           Vönet         V                                                  | )                                       |                         | Yaza<br>hed     | dır ibaresin<br>lefine veya<br>he | den<br>kolo<br>edef | ı sonra do<br>aylıkla bul<br>e kaydedi | sya, Masaüst<br>unabilecek b<br>lir. | :ü<br>ir |

Fatura ve döküm sonlandırılmasının ardından açılan sayfada Faturaya Döküman Ekle butonu aktif olmaktadır.

NKAR.

| Fatura Sonlandırma                |                                         |                                   |         |            |            |   |  |  |  |
|-----------------------------------|-----------------------------------------|-----------------------------------|---------|------------|------------|---|--|--|--|
| Sorgulama                         |                                         |                                   |         |            |            |   |  |  |  |
| Fatura Türü : C Grubu Ka          | n Ürünü                                 | ~                                 | Dönen   | n :        | 2025 Nisan | ~ |  |  |  |
|                                   |                                         |                                   |         |            |            |   |  |  |  |
|                                   | Sor                                     | gula                              |         |            |            |   |  |  |  |
| Fatura Bilgileri                  |                                         |                                   |         |            |            |   |  |  |  |
|                                   |                                         |                                   |         |            |            | _ |  |  |  |
|                                   | •                                       |                                   |         |            |            |   |  |  |  |
| Donem                             | : 2025 Nisan                            | Fatura Turu                       | •       | C Grubu Ka | in Urunu   |   |  |  |  |
| Sıra No                           | :                                       | Reçete Adedi                      | :       | 1          |            |   |  |  |  |
| Fatura Numarası                   | :                                       | Fatura Tarihi                     | :       |            |            |   |  |  |  |
| Eczane İndirim Tutarı             | :                                       | Reçete Kat.Pay.Tut.               | -       |            |            |   |  |  |  |
| İlaç Kat.Pay.Tut.                 | :                                       | Muayene Kat.Pay.Tut.              | :       |            |            |   |  |  |  |
| %8 KDV                            | :                                       | %18 KDV                           |         |            |            |   |  |  |  |
| Ödenecek Tutar (%8<br>KDV dahil)  | =                                       | Ödenecek Tutar (%18<br>KDV dahil) | :       |            |            |   |  |  |  |
| Ödenecek Tutar (%8<br>KDV hariç)  | :                                       | Ödenecek Tutar (%18<br>KDV hariç) | :       | -          | 0          |   |  |  |  |
| %10 KDV                           | -                                       | %20 KDV                           | :       |            |            |   |  |  |  |
| Ödenecek Tutar (%10<br>KDV dahil) | :                                       | Ödenecek Tutar (%20<br>KDV dahil) | :       |            |            |   |  |  |  |
| Ödenecek Tutar (%10<br>KDV hariç) | = : · · · · · · · · · · · · · · · · · · | Ödenecek Tutar (%20<br>KDV hariç) | :       |            |            |   |  |  |  |
| Toplam Tutar                      | :                                       | Ödenecek Tutar                    | =       |            |            |   |  |  |  |
| Ecz.Hiz.Bed.KDV (%18)             | = · ·                                   | Ecz.Hiz.Bed.KDV (%20)             | ) =     |            |            |   |  |  |  |
| Ecz.Hiz.Bed.(%18 KDV<br>hariç)    | :                                       | Ecz.Hiz.Bed.(%20 KDV<br>hariç)    | :       |            | 1          |   |  |  |  |
|                                   |                                         | Eczane Hizmet Bedeli              | :       |            |            |   |  |  |  |
|                                   | :                                       | Toplam Ödenecek Tuta              | ir :    |            |            |   |  |  |  |
| Yazdır                            | Faturaya Doküman E                      | kle Kağıt Reçe                    | eteleri | Yazdır     |            |   |  |  |  |

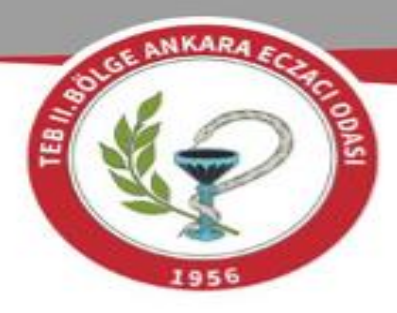

Farmainbox üzerinden bilgisayara PDF olarak kaydedilen Onaylı İcmal Listesi gözat butonuna tıklanarak bilgisayardan bulunur.

| Faturaya Dokümai  | n Ekleme                 |                   |                     |
|-------------------|--------------------------|-------------------|---------------------|
| Geri Dön          |                          |                   |                     |
| Fatura Bilgileri  |                          |                   |                     |
| Döküm No          | :                        | Orijinal Döküm No | :                   |
| Dönem             | : 2025 Nisan             | Fatura Türü       | : C Grubu Kan Ürünü |
| Sıra No           | :                        | Reçete Adedi      | :                   |
| Doküman Bilgileri |                          |                   |                     |
|                   | Gözat Doküm              | anı Yükle         |                     |
| Faturaya eklenmi  | ş doküman bulunmamaktadı | r.                |                     |

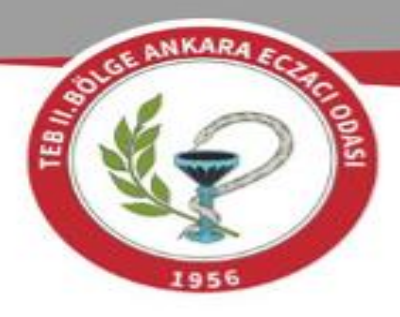

Faturaya eklenen dökümanlar aşağıdaki ekrandaki gibi listelenecektir. Her bir onaylı icmal listesi için işlemler aynı şekilde sisteme eklenecek olup bu işlemler **C Grubu Sıralı Dağıtım Reçeteleri ve C Grubu Kan Ürünü Reçeteleri** için gerçekleştirilecektir.

| Faturaya Doküman Ekleme                           |                        |                              |                   |                |              |  |  |  |
|---------------------------------------------------|------------------------|------------------------------|-------------------|----------------|--------------|--|--|--|
| Geri Dön                                          |                        |                              |                   |                |              |  |  |  |
| Fatura Bilgileri                                  |                        |                              |                   |                |              |  |  |  |
| Döküm No                                          | :                      | Orijinal Döküm No            | :                 |                |              |  |  |  |
| Dönem                                             | : 2025 Nisan           | Fatura Türü                  | : C Grubu Ka      | n Ürünü        |              |  |  |  |
| Sıra No                                           | :                      | Reçete Adedi                 | :                 |                |              |  |  |  |
| Doküman Bilgileri                                 |                        |                              |                   |                |              |  |  |  |
|                                                   | Gözat Dokümanı         | ı Yükle                      |                   |                |              |  |  |  |
| Eklenmiş Dokümanları Görüntülemek için tıklayınız |                        |                              |                   |                |              |  |  |  |
|                                                   | Doküman Adı            | Doküman Türü                 | İmza<br>Bilgileri | İmza<br>Tarihi | Kayıt Zamanı |  |  |  |
| İCMAL LİSTESİ<br>DAĞITIM.pdf                      | NİSAN KAN ÜRÜNÜ SIRALI | Faturaya Eklenen<br>Belgeler |                   |                |              |  |  |  |
|                                                   |                        |                              |                   |                |              |  |  |  |